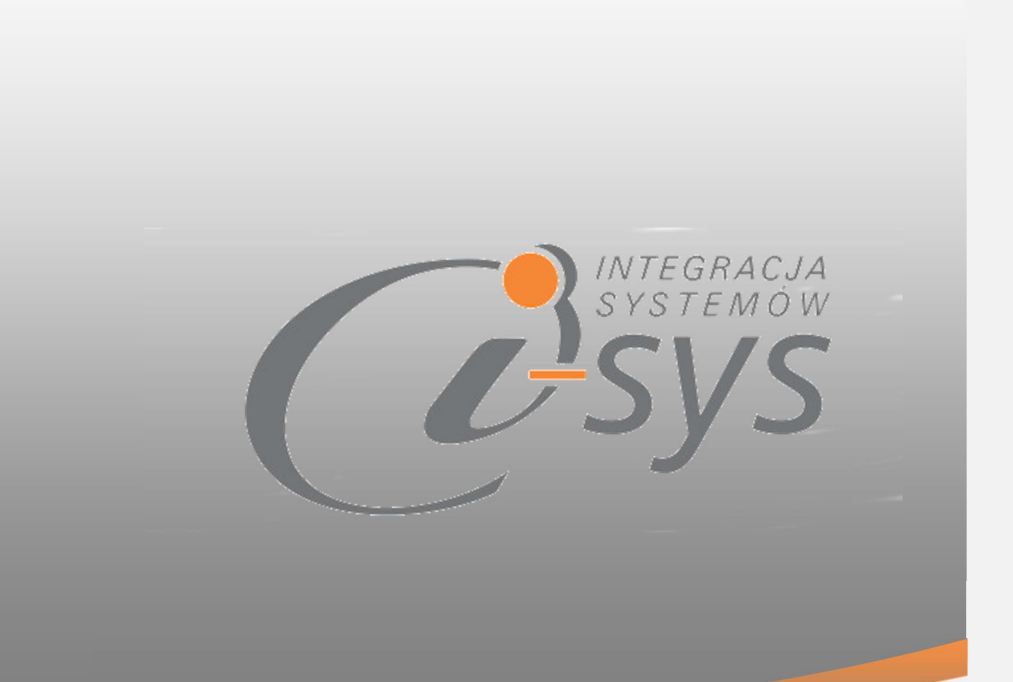

2016

# INSTRUKCJA OBSŁUGI DO PROGRAMU

# I-ANALITYK NEXO

WERSJA 1.0.1

"i-sys" Integracja Systemów Spółka z o.o. ul. Zwoleńska 127 lok. 32, 04-761 Warszawa

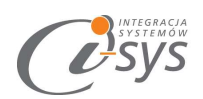

### Spis treści

| 1.  | Inform | acje ogólne                     | 4    |
|-----|--------|---------------------------------|------|
| 1.1 | . с    | ) programie                     | 4    |
| 1.2 | . v    | Vymagania systemowe i sprzętowe | 4    |
| 2.  | Przygo | towanie programu do pracy       | 5    |
| 2.1 | . Ir   | nstalacja                       | 5    |
| 2.2 | . к    | onfiguracja                     | 8    |
|     | 2.2.1. | Połączenie                      | 8    |
|     | 2.2.2. | Licencja programu               | . 10 |
|     | 2.2.3. | Parametry                       | . 12 |
|     | 2.2.4. | Wygląd                          | . 12 |
| 2.3 | . C    | ) programie                     | . 14 |
| 2.4 | . Р    | ołącz/Rozłącz                   | . 14 |
| 3.  | Obsług | za programu                     | . 15 |
| 3.1 | . Р    | asek zakładek                   | . 16 |
| 3.2 | . Р    | 'asek narzędzi                  | . 16 |
|     | 3.2.1. | Ustawienia                      | . 16 |
|     | 3.2.2. | Pokarz panel wyboru             | . 16 |
|     | 3.2.3. | Export do Excel                 | . 17 |
|     | 3.2.4. | Wydruk                          | . 17 |
|     | 3.2.5. | Pokarz panel ustawień           | . 18 |
| 3.3 | . F    | iltr                            | . 18 |
| 3.4 | . т    | abela z zestawieniem            | . 19 |
|     | 3.4.1. | Pokaż/ukryj pola                | . 19 |
| 3.5 | . Р    | anel wyboru                     | . 21 |
|     | 3.5.1. | Hierarchia etykiet              | . 22 |
| 3.6 | . Р    | anel ustawień                   | . 23 |
|     | 3.6.1. | Wiersze "razem"                 | . 23 |
|     | 3.6.2. | Wyliczenia                      | . 23 |
|     | 3.6.3. | Wygląd                          | . 25 |

"i-sys" Integracja Systemów Spółka z o.o. ul. Zwoleńska 127 lok. 32, 04-761 Warszawa NIP: 952-206-31-97 e-mail: <u>kontakt@i-sys.pl</u>

Strona 2 z 25

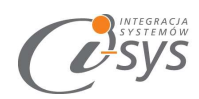

"i-sys" Integracja Systemów Spółka z o.o. ul. Zwoleńska 127 lok. 32, 04-761 Warszawa NIP: 952-206-31-97 e-mail: kontakt@i-sys.pl

Strona 3 z 25

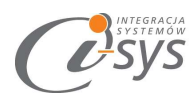

# 1. Informacje ogólne

### 1.1. O programie

Program i-Analityk nexo umożliwia **tworzenie wielowymiarowych analiz na podstawie sprzedaży,** zakupów oraz zamówień od klientów i dostawców. Są one tworzone na podstawie warunków i wyliczeń zdefiniowanych przez użytkownika. Widok prezentowany jest w formie tabeli i umożliwia szybkie zmienianie kryteriów, warunków oraz wyliczeń. Analizy możemy przeprowadzać w zakresie ilościowym jak i wartościowym.

Wyliczone i zaprezentowane dane możemy wydrukować lub zapisać w pliku Excel.

#### Zalety:

- UNIWERSALNOŚĆ poprzez dostępny wykaz kolumn mamy możliwość zdefiniowania dowolnego zakresu danych do prezentacji. Nie mamy narzuconego kryterium a do wyliczeń wykorzystywać możemy dowolne dane dostępne w systemie.
- OSZCZĘDNOŚĆ CZASU wybór danych do analiz nie wymaga przygotowywania jakiś dodatkowych zestawień a czas tworzenia analiz jest bardzo krótki.
- NIEOGRANICZONY Sam decydujesz jaki dane chcesz analizować i w jakim układzie. Zawsze dostaniesz to czego potrzebujesz.
- DYNAMICZNY Zakres prezentowanych danych i wyliczeń zmienia się dynamicznie po zastosowaniu filtrów lub zmiany lokalizacji prezentowanych danych. Zmiana perspektywy prezentacji danych i przenoszenie z wierszy do kolumn odbywa się w sposób płynny i dynamiczny i nie wymaga

### 1.2. Wymagania systemowe i sprzętowe

Program posiada identyczne wymaganie systemowe i sprzętowe jak program InsERT Subiekt nexo. Do rozpoczęcia pracy z programem wymagane są:

• Subiekt nexo (wersja 10 lub nowsza)

Strona 4 z 25

<sup>&</sup>quot;i-sys" Integracja Systemów Spółka z o.o. ul. Zwoleńska 127 lok. 32, 04-761 Warszawa NIP: 952-206-31-97 e-mail: kontakt@i-sys.pl

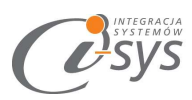

# 2. Przygotowanie programu do pracy

## 2.1. Instalacja

Instalacja programu polega na uruchomieniu pliku **Setup\_i-AnalitykNexo.exe**. Po uruchomieniu instalatora (Rys. 1) wyświetlane są podstawowe informacje dotyczące instalowanego programu tj. nazwa programu oraz przyciski, którymi możemy rozpocząć instalacje wybranego programu lub ją przerwać.

| 😽 i-Analityk nexo - InstallShie | ld Wizard                                                                                         | ×      |
|---------------------------------|---------------------------------------------------------------------------------------------------|--------|
| <b>U</b> SYS                    | Welcome to the InstallShield Wizard for<br>i-Analityk nexo                                        |        |
| <u> </u>                        | The InstallShield(R) Wizard will install i-Analityk nexo or<br>computer. To continue, click Next. | ı your |
|                                 | WARNING: This program is protected by copyright law international treaties.                       | and    |
|                                 | < Back Next > Ca                                                                                  | ncel   |

(rys. 1.) Instalowanie aplikacji

Po rozpoczęciu instalacji przyciskiem **Next** instalator sprawdzi czy w systemie są wymagane komponenty oraz poprawność pakietu instalacyjnego a następnie rozpocznie kopiowanie plików. Kolejnym krokiem procesu instalacji jest akceptacja warunków licencji (rys. 2).

"i-sys" Integracja Systemów Spółka z o.o. ul. Zwoleńska 127 lok. 32, 04-761 Warszawa NIP: 952-206-31-97 e-mail: <u>kontakt@i-sys.pl</u>

Strona 5 z 25

| J i-Analityk nexo - InstallShield V                                                                                                    | Wizard                                                                                                    | >                                                                                           |
|----------------------------------------------------------------------------------------------------|----------------------------------------------------------------------------------------------------|---------------------------------------------------------------------------------------------|
| License Agreement Please read the following license                                                                                                    | agreement carefully.                                                                                                    | CO SYS                                                                                      |
| WARUNK                                                                                                    | KI LICENCJI PROGRAMU                                                                                                    | ^                                                                                           |
| zwanego dalej Prog<br>Warunków Licencii                                                                                                    | ramem jest zaakceptowar                                                                                                    | nie niniejszych                                                                             |
| niewyłącznej oraz nie<br>Integracja Systemów S<br>potwierdzeniem jest zaj                                                                                                    | oopiatnej, niepennej,<br>eprzenoszalnej - udzielonej<br>Spółka z o.o. zwany Licencjo<br>instalowanie i uruchomienie F                                                                          | bezterminowej,<br>j przez <b>"i-sys"</b><br>odawcą - czego<br>Programu v                    |
| niewyłącznej oraz nie<br>Integracja Systemów S<br>potwierdzeniem jest zai                                                                                                    | oopiatnej, niepennej,<br>eprzenoszalnej - udzielonej<br>Spółka z o.o. zwany Licencjo<br>instalowanie i uruchomienie P<br>agreement                                                             | bezterminowej,<br>j przez <b>"i-sys"</b><br>odawcą - czego<br>Programu v<br>Print           |
| niewyłącznej oraz nie<br>Integracja Systemów S<br>potwierdzeniem jest zai<br>) I accept the terms in the license a<br>) I do not accept the terms in the li                          | ooplatnej, niepennej,<br>eprzenoszalnej - udzielonej<br>Spółka z o.o. zwany Licencjo<br>instalowanie i uruchomienie F<br>agreement<br>icense agreement                                         | bezterminowej,<br>j przez <b>"i-sys"</b><br>odawcą - czego<br>Programu v<br>Print           |
| niewyłącznej oraz nie<br>Integracja Systemów S<br>potwierdzeniem jest zai<br>) I accept the terms in the license a<br>) I do not accept the terms in the li<br>tallShield            | opratnej, niepernej,<br>eprzenoszalnej - udzielonej<br>Spółka z o.o. zwany Licencjo<br>instalowanie i uruchomienie F<br>agreement<br>icense agreement                                          | bezterminowej,<br>j przez <b>"i-sys"</b><br>odawcą - czego<br>Programu V<br>Print           |
| niewyłącznej oraz nie<br>Integracja Systemów S<br>potwierdzeniem jest zai<br>) I accept the terms in the license a<br>) I do not accept the terms in the li<br>tallShield            | <pre>copratnej, niepernej,<br/>eprzenoszalnej - udzielonej<br/>Spółka z o.o. zwany Licencjo<br/>instalowanie i uruchomienie F<br/>agreement<br/>icense agreement<br/>&lt; Back Next &gt;</pre> | bezterminowej,<br>j przez <b>"i-sys"</b><br>odawcą - czego<br>Programu v<br>Print<br>Cancel |
| niewyłącznej oraz nie<br>Integracja Systemów S<br>potwierdzeniem jest zai<br>) I accept the terms in the license a<br>) I do not accept the terms in the li<br>tallShield            | Spółka z o.o. zwany Licencjo<br>instalowanie i uruchomienie P<br>agreement<br>icense agreement<br>2) Akceptacja warunków licencji                                                              | bezterminowej,<br>j przez <b>"i-sys"</b><br>odawcą - czego<br>Programu v<br>Print<br>Cancel |
| niewyłącznej oraz nie<br>Integracja Systemów S<br>potwierdzeniem jest zai<br>) I accept the terms in the license a<br>) I do not accept the terms in the li<br>tallShield (rys. :    | Spółka z o.o. zwany Licencjo<br>instalowanie i uruchomienie F<br>agreement<br>icense agreement<br>2) Akceptacja warunków licencji                                                              | bezterminowej,<br>j przez <b>"i-sys"</b><br>odawcą - czego<br>Programu v<br>Print<br>Cancel |
| niewyłącznej oraz nie<br>Integracja Systemów S<br>potwierdzeniem jest zai<br>) I accept the terms in the license a<br>) I do not accept the terms in the li<br>tallShield<br>(rys. : | Spółka z o.o. zwany Licencja<br>instalowanie i uruchomienie F<br>agreement<br>icense agreement<br>2) Akceptacja warunków licencji<br>ość wybrania miejsca docelowego                           | bezterminowej,<br>j przez <b>"i-sys"</b><br>odawcą - czego<br>Programu<br>Print<br>Cancel   |

| C: \Program Files | (v86)\i-sys\i-Analityk nevo\  | 100000000000000000000000000000000000000 |
|-------------------|-------------------------------|-----------------------------------------|
|                   | (xoo) y ayay midicitericito ( | Change                                  |
|                   |                               |                                         |
|                   |                               |                                         |
|                   |                               |                                         |
|                   |                               |                                         |
|                   |                               |                                         |
|                   |                               |                                         |
|                   |                               |                                         |
|                   |                               |                                         |
|                   |                               |                                         |
|                   |                               |                                         |
|                   |                               |                                         |

"i-sys" Integracja Systemów Spółka z o.o. ul. Zwoleńska 127 lok. 32, 04-761 Warszawa NIP: 952-206-31-97 e-mail: <u>kontakt@i-sys.pl</u>

Strona 6 z 25

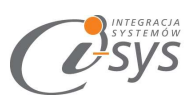

Ostatnim etapem instalacji jest potwierdzenie poprawności wykonania. Na tym ekranie możemy dodatkowo zezwolić na uruchamianie programu (rys. 4).

| 🙀 i-Analityk nexo - InstallShield | I Wizard                                                                                                 | × |
|-----------------------------------|----------------------------------------------------------------------------------------------------|---|
| SVS                               | InstallShield Wizard Completed                                                                           | 1 |
| <u> </u>                          | The InstallShield Wizard has successfully installed i-Analityk<br>nexo. Click Finish to exit the wizard. |   |
|                                   | I Launch the program                                                                                     |   |
|                                   |                                                                                                    |   |
|                                   |                                                                                                    |   |
|                                   | < Back Finish Cancel                                                                                     |   |

(rys. 4) Zakonczenie instlacji

Po zakończonym procesie instalacji na pulpicie użytkownika zostanie utworzony skrót do uruchomienia

programu.

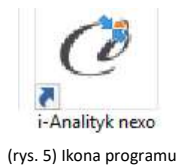

"i-sys" Integracja Systemów Spółka z o.o. ul. Zwoleńska 127 lok. 32, 04-761 Warszawa NIP: 952-206-31-97 e-mail: <u>kontakt@i-sys.pl</u>

Strona 7 z 25

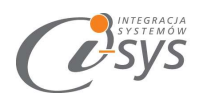

# 2.2. Konfiguracja

Do prawidłowego działania programu wymagana jest:

- konfiguracja połączenia do bazy danych Subiekta nexo.
- wczytanie danych dotyczących licencji

Mamy także dodatkowo możliwość:

- ustawienie parametrów
- zmianę wyglądu.

#### 2.2.1. Połączenie

Opcja ta jest dostępna z menu *Konfiguracja -> Połączenie* i służy do skonfigurowania połączenia programu z Subiekt nexo (Rys. 6).

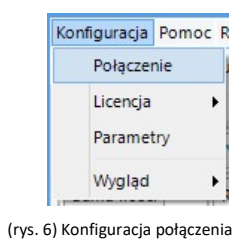

W nowo otwartym oknie "Parametry połączenia do nexo" (Rys. 7) w sekcji o *Informacje o serwerze SQL* należy wypełnić pole "Serwer" wpisując nazwę serwera (oraz nazwę instancji, jeżeli występuje), bądź skorzystać z możliwości automatycznego znalezienia serwera wybierając przycisk **2**.

"i-sys" Integracja Systemów Spółka z o.o. ul. Zwoleńska 127 lok. 32, 04-761 Warszawa NIP: 952-206-31-97 e-mail: <u>kontakt@i-sys.pl</u>

Strona 8 z 25

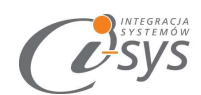

| nformacje o serwerze      | SQL                             |                 |     |   |
|---------------------------|---------------------------------|-----------------|-----|---|
| Serwer:                   | .\SQL                           |                 | ~   | Э |
| Autentykacja Nazwa użytko | a Windows u<br>wnika:<br>Hasło: | zytkownika serw | era |   |
| prawdź połączenie z       | serwerem Si                     | 21. 🥑           |     |   |
| nformacje o podmio        | cie                             |                 |     |   |
|                           | Dema 2                          |                 | -   |   |

(rys. 7) Parametry połączenia do nexo

W zależności od konfiguracji serwera SQL możemy do zrealizowania połączenia zaznaczyć opcję Autentykacja Windows użytkownika serwera (Rys. 8) lub podać nazwę użytkownika SQL oraz hasło. Poprawność połącznia dla podanych danych można sprawdzić wybierając Sprawdź połączenie z serwerem SQL. Poprawność połączenia sygnalizowana będzie odpowiednią ikoną.

|      | Serwer:    | ,\SQL                | ~          | 3 |
|------|------------|----------------------|------------|---|
|      |            |                      | /          |   |
| A    | utentykacj | ja Windows użytkowni | ka serwera |   |
| N.a. | zwa użytko | ownika:              |            |   |
| Nd.  |            |                      |            |   |
| Nd.  |            | Hastor               | /          |   |
| INd. |            | Hasło:               |            |   |

W sekcji *Informacje o podmiocie* z listy rozwijanej wybieramy podmiot, z którym będziemy chcieli pracować (rys. 9).

"i-sys" Integracja Systemów Spółka z o.o. ul. Zwoleńska 127 lok. 32, 04-761 Warszawa NIP: 952-206-31-97 e-mail: <u>kontakt@i-sys.pl</u>

Strona 9 z 25

| INTEGRACIA<br>SYSTEMOW<br>SSYS |                               |     |
|--------------------------------|-------------------------------|-----|
| Informacje o podm              | iocie                         |     |
| Podmiot                        | Demo_3                        | ✓ 2 |
| (ŋ                             | ys. 9) Informacja o podmiocie |     |

Wpisane ustawienia zatwierdzamy przyciskiem Zapisz.

Po zalogowaniu na dolnym pasku programu i-Analityk nexo pojawią się informacja na jakim podmiocie obecnie pracujemy. (Rys. 10).

| [L             |                           |
|----------------|---------------------------|
| Serwer: .\SQL, | Baza: Demo_07_09_2016     |
|                | (rys. 10) Stan połączenia |

2.2.2. Licencja programu

Uruchomienie programu nastąpi po wczytaniu dostarczonego wraz z aplikacją pliku licencyjnego lub pobraniu go bezpośrednio do programu z Internetu. Plik licencji jest dokumentem elektronicznym zawierającym klucz produktu. Wczytanie nowego klucza licencyjnego spowoduje usunięcie poprzedniego. Opcja ta jest dostępna z menu *Konfiguracja ->Licencja*.

1. Wczytaj z pliku – wczytuje licencje z pliku

2. *Pobierz i wczytaj* – pobiera i wczytuje licencje z Internetu

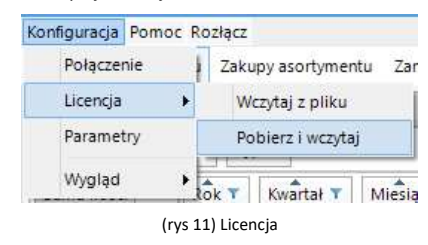

Po wybraniu *Licencja* program spyta nas czy na pewno chcemy wczytac nową licencji i po potwierdzeniu przyciskiem *Tak* wczyta licencje.

"i-sys" Integracja Systemów Spółka z o.o. ul. Zwoleńska 127 lok. 32, 04-761 Warszawa NIP: 952-206-31-97 e-mail: <u>kontakt@i-sys.pl</u>

Strona 10 z 25

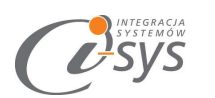

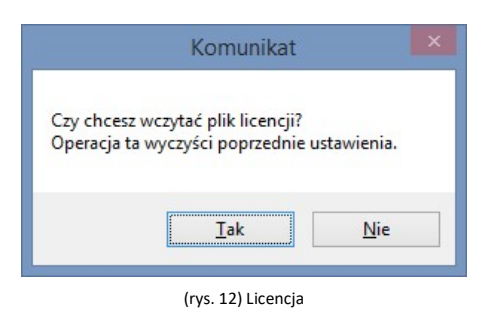

#### Wersja demo

Wersja demo programu, pozwala na pracę na dowolnym podmiocie Subiekta nexo. Użytkownik ma możliwość przetestowania programu w rzeczywistych warunkach i na swoich danych. Wersja demo jest ograniczona czasowo do 14 dni.

"i-sys" Integracja Systemów Spółka z o.o. ul. Zwoleńska 127 lok. 32, 04-761 Warszawa NIP: 952-206-31-97 e-mail: <u>kontakt@i-sys.pl</u>

Strona 11 z 25

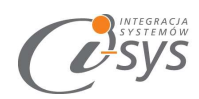

2.2.3. Parametry

W opcjach Parametrów mamy możliwość ustawienia automatyczne logowanie przy stracie programu.

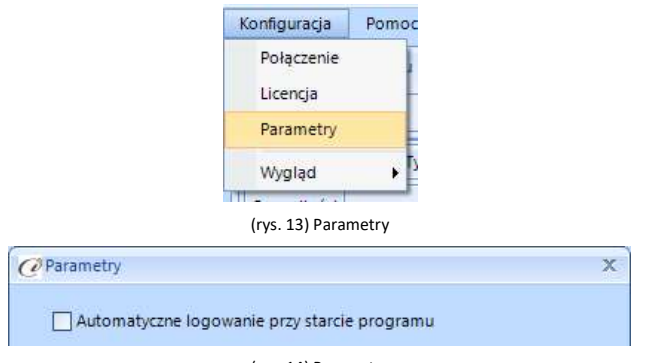

(rys. 14) Parametry

### 2.2.4. Wygląd

Opcje **Wygląd** umożliwia zmianę schematu kolorystycznego aplikacji. Opcja jest dostępna z Konfiguracja -> Wygląd -> styl (rys. 15). Użytkownik ma 8 szablonów do dyspozycji:

- Windows 7
- Windows 8
- Metro
- Metro Blue
- Metro Touch
- Aqua
- Breeze
- Desert

"i-sys" Integracja Systemów Spółka z o.o. ul. Zwoleńska 127 lok. 32, 04-761 Warszawa NIP: 952-206-31-97 e-mail: <u>kontakt@i-sys.pl</u>

Strona 12 z 25

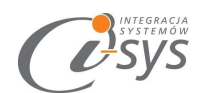

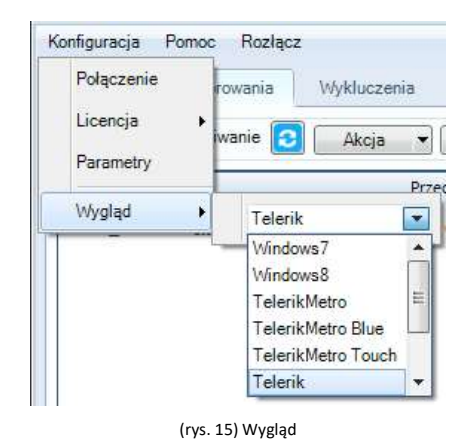

"i-sys" Integracja Systemów Spółka z o.o. ul. Zwoleńska 127 lok. 32, 04-761 Warszawa NIP: 952-206-31-97 e-mail: <u>kontakt@i-sys.pl</u>

Strona 13 z 25

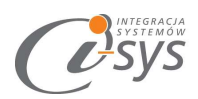

# 2.3.0 programie

Opcja ta jest dostępna z *Pomoc -> O programie* i służy do wyświetlenia informacji dotyczących programu

- (rys. 16). Wyświetlane są następujące dane:
  - Nazwa programu i wersja
  - Dla kogo wystawiona jest licencja
  - Dane dystrybutora

| programie                                        | 2                                                                                       |
|--------------------------------------------------|-----------------------------------------------------------------------------------------|
| (                                                | INTEGRACJA<br>SYSTEMÓW<br>SYSTEMÓW                                                      |
|                                                  | "i-sys" Integracja Systemów Sp. z o. o.<br>ul. Zwoleńska 127 lok. 32<br>04.761 Warszawa |
|                                                  | tel. (22) 812 49 18                                                                     |
|                                                  | eman: kontakt@i-sys.bi                                                                  |
| i-AnalitykGT 1                                   | 0.0.0                                                                                   |
| Licencja dla:                                    |                                                                                         |
| Firma testowa                                    | InsERT GT                                                                               |
| Dane dystrybu                                    | tora:                                                                                   |
| "i-sys" Integra<br>04-761 Warsz<br>ul. Zwoleńska | cja Systemów Spółka z o.o.<br>awa<br>127 lok. 32                                        |
|                                                  | OK                                                                                      |

(rys. 16) Informacje o programie

# 2.4. Połącz/Rozłącz.

Opcja ta służy do nawiązania połączenia z bazą danych Subiekt nexo – jeżeli nie mamy połączenia lub rozłączania połączenia.

"i-sys" Integracja Systemów Spółka z o.o. ul. Zwoleńska 127 lok. 32, 04-761 Warszawa NIP: 952-206-31-97 e-mail: <u>kontakt@i-sys.pl</u>

Strona 14 z 25

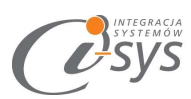

# 3. Obsługa programu

W głównym oknie programu (rys. 17) pod paskiem menu mamy kolejno:

- 1. Pasek zakładek. Zakładki składają się z następujących elementów:
- 2. Pasek narzędzi
- 3. Filtry
- 4. Tabela z zestawieniem
- 5. Panel wyboru
- 6. Panel ustawień (domyślnie ukryty)

Wszystkie te elementy zostały opisane w kolejnych rozdziałach.

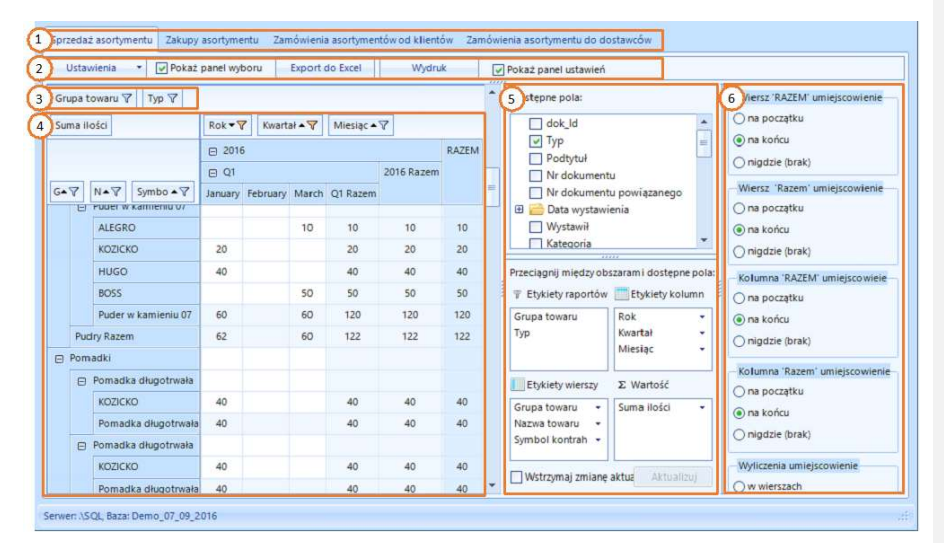

(rys. 17) Główne okno programu

"i-sys" Integracja Systemów Spółka z o.o. ul. Zwoleńska 127 lok. 32, 04-761 Warszawa NIP: 952-206-31-97 e-mail: <u>kontakt@i-sys.pl</u>

Strona 15 z 25

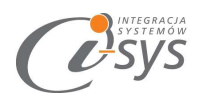

# 3.1. Pasek zakładek

Zakładki odpowiadają zestawieniom różnych operacji

- Sprzedaż asortymentu
- Zakupy asortymentu
- Zamówienia asortymentu od klientów
- Zamówienia asortymentu do dostawcy

Ustawienia wierszy, kolumn, filtrowanie i widoczność paneli jest oddzielne dla każdej z zakładek.

| Sprzedaż asortymentu Zakupy asortymentu Zamówienia asortymentów od klientów Zamówienia asortymentu do dostawców                                                                                                    |                                                                |
|----------------------------------------------------------------------------------------------------|----------------------------------------------------------------|
| (rys. 18) Pasek zakładek                                                                                                    |                                                                |
| 3.2. Pasek narzędzi                                                                                                    |                                                                |
| 3.2.1. Ustawienia                                                                                                    |                                                                |
| Ustawienia służą do dostosowywania wyglądu, formatowania oraz widoczności kolumn i wierszy tabeli.<br>• Wyczyść – ukrywa wszystkie kolumny i wiersze tabeli<br>• Domyślne – zastosowanie ustawień przygotowanych przez autorów programu<br>• Zapisz – zapisanie aktualnych ustawień<br>• Wczytania – zastosowanie ostatnio zapisanych ustawień<br>• Ustawienia – Ustawienia – Ustawienia – Zapisz<br>Ustawienia – Zapisz – zapisznie aktualnych ustawień | <b>Z komentarzem [TC1]:</b> Nie działa po zamknieciu aplikacji |
| (rys. 19) Ostawienia<br>3.2.2. Pokaż panel wyboru                                                                                                    |                                                                |
| Zaznaczenie tej opcji powoduje wyświetlenie panelu wyboru. Odznaczenie analogicznie ukrywa panel.<br>Więcej o panelu wyboru w rozdziałach 3.3.1.3. i 3.3.2.                                                                                                    |                                                                |

"i-sys" Integracja Systemów Spółka z o.o. ul. Zwoleńska 127 lok. 32, 04-761 Warszawa NIP: 952-206-31-97 e-mail: <u>kontakt@i-sys.pl</u>

Strona 16 z 25

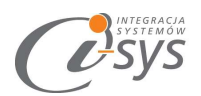

3.2.3. Export do Excel

Export powoduje zapisanie aktualnej tabeli do pliku Excel. Po kliknięciu przycisku pokazuje się standardowe okno zapisu pliku systemu Windows a po zapisaniu okno z potwierdzeniem .

| C                                                                                                    | Export do pliku                                                                                                    |                                                                                                    | ×                                                           |
|----------------------------------------------------------------------------------------------------|----------------------------------------------------------------------------------------------------|----------------------------------------------------------------------------------------------------|-------------------------------------------------------------|
| € 🤄 ד ↑ 🚺                                                                                                    | Fen kom      Dokumenty      ✓      ✓      Pr                                                                                                    | zeszukaj: Dokument                                                                                                   | y ,p                                                        |
| Organizuj 🕶 No                                                                                                    | wy folder                                                                                                    | 8                                                                                                    | i • 🔞                                                       |
| <ul> <li>Pobrane</li> <li>Pulpit</li> <li>Dropbox</li> <li>Shared Docum</li> <li>Dysk Google</li> <li>Shared (I-SYS-</li> <li>Grupa domowa</li> </ul> | Nazwa<br>Direct Connect<br>Niestandardowszablony pakietu Office<br>Science Standardowszablony pakietu Office<br>Science Standardowszablony pakietu Office<br>Science Standardowszablony pakietu Office<br>Science Standardowszablony pakietu Office<br>Science Standardowszablony pakietu Office<br>Science Standardowszablony pakietu Office<br>Science Standardowszablony pakietu Office<br>Science Science Scienc | Data modyfikacji<br>2016-08-29 11:28<br>2016-09-02 12:19<br>2016-08-29 16:46<br>2016-08-29 15:55<br>2016-09-13 15:42 | Typ<br>Folder pli<br>Folder pli<br>Folder pli<br>Folder pli |
| Zapisz jako typ:                                                                                                    | I<br>Excel ML                                                                                                    |                                                                                                    | ~                                                           |
| 🖲 Ukryj foldery                                                                                                    | E                                                                                                    | Zapisz                                                                                                    | Anuluj                                                      |
|                                                                                                    | (rys. 20) Eksport do pliku Ex                                                                                                    | cel                                                                                                    |                                                             |
| 1. A. A. A. A. A. A. A. A. A. A. A. A. A.                                                                                                    | the design of the local sector of the                                                                                                    |                                                                                                    | ×                                                           |

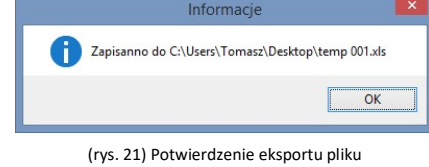

### 3.2.4. Wydruk

Wydruk powoduje przygotowanie podglądu wydruku.

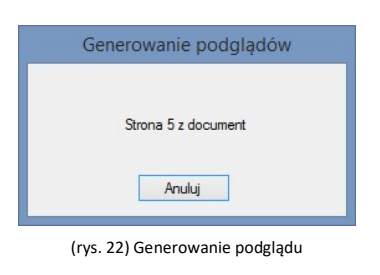

"i-sys" Integracja Systemów Spółka z o.o. ul. Zwoleńska 127 lok. 32, 04-761 Warszawa NIP: 952-206-31-97 e-mail: <u>kontakt@i-sys.pl</u>

Strona 17 z 25

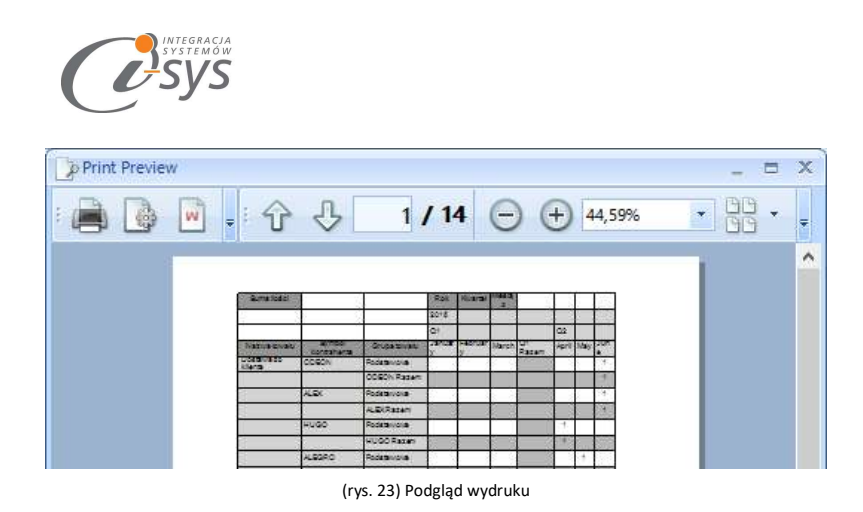

# 3.2.5. Pokarz panel ustawień

Zaznaczenie tej opcji powoduje wyświetlenie panelu ustawień. Odznaczenie analogicznie ukrywa panel. Więcej o panelu wyboru w rozdziale 3.4.

## 3.3.Filtr

Ilość wyświetlanych elementów możemy ograniczyć za pomocą filtrowania. W tym celu należy zaznaczyć interesujące nas wartości na rozwijanej liście. Lista rozwija się po kliknięciu na Ikonie na przycisku (rys. 23).

| <u>× W</u> | vczyść filtrowanie                                                                                                    |        |
|------------|----------------------------------------------------------------------------------------------------|--------|
| Do         | stępne filtry                                                                                                    | *      |
| S          | zukaj                                                                                                    |        |
|            | Wybierz wszystko)         W Dezodoranty         Perfumy         Podstawowa         Pomadki         Pudry         Wody |        |
| ~          | Wybieraj wiele elementów                                                                                              | Anului |
|            |                                                                                                    |        |

"i-sys" Integracja Systemów Spółka z o.o. ul. Zwoleńska 127 lok. 32, 04-761 Warszawa NIP: 952-206-31-97 e-mail: <u>kontakt@i-sys.pl</u>

Strona 18 z 25

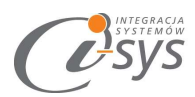

### 3.4. Tabela z zestawieniem

Tabele można dostosować do własnych wymogów usuwając i dodając etykiety oraz przez ograniczenie zakresu danych. Istnieje kilka sposobów edycji tabel.

### 3.4.1. Pokaż/ukryj pola

#### 3.4.1.1. Menu podręczne

Pierwszym sposobem usuwania i dodawania etykiet jest kliknięcie prawym przyciskiem myszy na etyietę lub obszar etykiet i wybranie z menu podręcznego Ukryj (usuwa wybraną etykietę) (rys 25) lub Pokarz pola (wyświetla okno wyboru pól) (rys 26). W oknie wyboru zaznaczamy nazwę interesującego nas pola a z listy rozwijanej u dołu okna wybieramy obszar docelowy dla etykiety lub przeciągamy nazwę pola do obszaru etykiet tabeli.

| ROK A Y | Sortuj         |   |
|---------|----------------|---|
|         | Ukryj          |   |
|         | Przeładuj dane | V |
|         | Pokaż pola     | y |

(rys 25) Menu podręczne etykiet

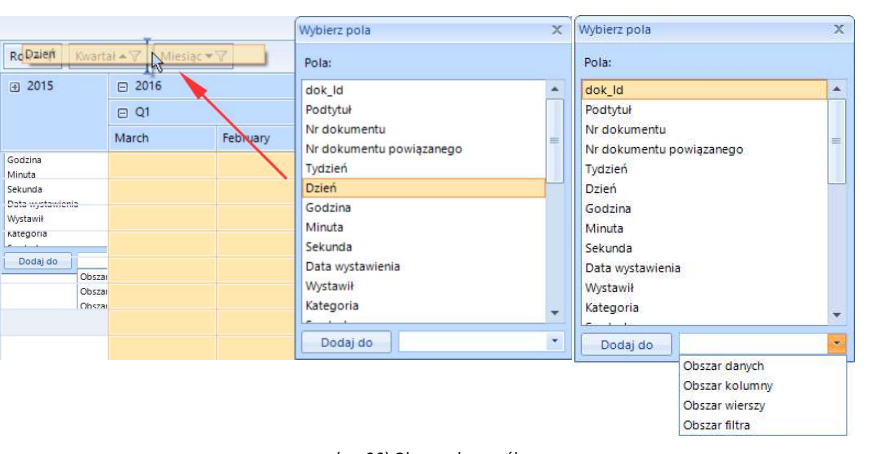

(rys 26) Okno wyboru pól

"i-sys" Integracja Systemów Spółka z o.o. ul. Zwoleńska 127 lok. 32, 04-761 Warszawa NIP: 952-206-31-97 e-mail: <u>kontakt@i-sys.pl</u>

Strona 19 z 25

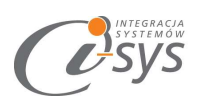

3.4.1.2. Przenoszenie etykiet

Etykiety można też przenosić bezpośrednio między obszarami kolumn, wierszy i filtrów. (rys 27). Przeniesienie poza obszar etykiet spowoduje ukrycie etykiety (rys 28).

| Ustawienia 🔹 🔽 Pokaż pane | l wyboru    | Expo   | rt do Excel   | Wydruk   | Pokaž pane  |
|---------------------------|-------------|--------|---------------|----------|-------------|
| Grupa towaru 🖓 🛛 Typ 🦞    |             |        |               |          |             |
| Suma ilości               | Rok + 7     | Kwart  | ał 🔺 🍸 🛛 Mies | iiąc 🔺 🏹 |             |
|                           |             | -      | 2016          |          |             |
|                           |             |        | 🖸 Q1          | Miesiąc  |             |
| Gr + V Na Miesiag Vol + V |             |        | January       | February | March       |
| Podstawowa                |             |        |               |          |             |
| 🕞 Dostawa do klienta      |             |        |               |          |             |
|                           | (rys 27) Pr | zenosz | enie etykiety |          |             |
| Ustawienia 🔹 📝 Pokaż pane | l wyboru    | Expo   | rt do Excel   | Wydruk   | Mie 20 pane |
| Grupa towaru 🏹 🛛 Typ 🏹    |             |        |               | /        |             |
| Suma ilości               | Rok 🔺 🏹     | Kwart  | ał 🔺 🍸 🛛 Mies | siąc ▲ 🏹 |             |
|                           | ÷ 2015      |        | 2016          | Miesiąc  |             |
|                           |             |        | 🖸 Q1          |          |             |
| Gr ▲ 🖓 Na ▲ 🦞 Symbol ▲ 🦓  |             |        | January       | February | March       |
| Podstawowa                |             |        |               |          |             |
| D Destroye de Minute      |             |        |               |          |             |

(rys 28) Usówanie etykiety

"i-sys" Integracja Systemów Spółka z o.o. ul. Zwoleńska 127 lok. 32, 04-761 Warszawa NIP: 952-206-31-97 e-mail: kontakt@i-sys.pl

Strona 20 z 25

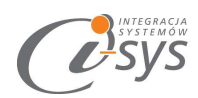

### 3.5. Panel wyboru

Trzecią metodą edycji etykiet jest panel wyboru. Składa się on z listy dostępnych pól i 4 obszarów z etykietami. Pokazywanie pól odbywa się przez zaznaczenie lub przeciągnięcie pola z listy do obszaru lub między obszarami. Przeciągnięcie pola poza Panel wyboru powoduje ukrycie pola.

| I Nr dokumentu po                                                                                                    | owiązanego                                                                                    | -           |
|----------------------------------------------------------------------------------------------------|-----------------------------------------------------------------------------------------------|-------------|
| 🖯 📄 Data wystawienia                                                                                                    | L)                                                                                            |             |
| 🔽 Rok                                                                                                    |                                                                                               | -           |
| 📝 Miesiąc                                                                                                    |                                                                                               |             |
| 🔽 Kwartał                                                                                                    |                                                                                               |             |
| Tydzień                                                                                                    |                                                                                               |             |
| Dzień                                                                                                    |                                                                                               |             |
| Godzina                                                                                                    |                                                                                               | -           |
|                                                                                                    | 999C                                                                                          |             |
| Przeciadnii miedzy obszar                                                                                                    | ami dostenne nola:                                                                            | 1           |
| Przeciągnij między obszara                                                                                                    | ami dostępne pola:                                                                            |             |
| Przeciągnij między obszara<br>Trzeciągnij między obszara<br>Trzeciągnij między obszara                                                   | ami dostępne pola:                                                                            | n           |
| Przeciągnij między obszara<br>〒 Etykiety raportów<br>Grupa towaru                                                                        | ami dostępne pola:                                                                            | n<br>•      |
| Przeciągnij między obszara<br>F Etykiety raportów<br>Grupa towaru<br>Typ                                                                 | ami dostępne pola:<br>Etykiety kolum<br>Rok<br>Kwartał                                        | n<br>T      |
| Przeciągnij między obszara<br>Ţ Etykiety raportów<br>Grupa towaru<br>Typ                                                                 | ami dostępne pola:<br>Etykiety kolum<br>Rok<br>Kwartał<br>Miesiąc                             | n<br>•      |
| Przeciągnij między obszara<br>Ţ Etykiety raportów<br>Grupa towaru<br>Typ<br>Etykiety wierszy                                             | ami dostępne pola:<br>Etykiety kolum<br>Rok<br>Kwartał<br>Miesiąc<br>X Wartość                | n<br>•<br>• |
| Przeciągnij między obszara<br>Przeciągnij między obszara<br>Etykiety raportów<br>Grupa towaru<br>Typ<br>Etykiety wierszy<br>Grupa towaru | ami dostępne pola:<br>Etykiety kolum<br>Rok<br>Kwartał<br>Miesiąc<br>S Wartość<br>Suma ilości | n<br>•<br>• |
| Przeciągnij między obszara                                                                                                    | ami dostępne pola:<br>Etykiety kolum<br>Rok<br>Kwartał<br>Miesiąc<br>Σ Wartość<br>Suma ilości | n<br>•<br>• |
| Przeciągnij między obszara                                                                                                    | ami dostępne pola:<br>Etykiety kolum<br>Rok<br>Kwartał<br>Miesiąc<br>Σ Wartość<br>Suma ilości | n<br>•<br>• |

(rys 29) Panel wyboru

"i-sys" Integracja Systemów Spółka z o.o. ul. Zwoleńska 127 lok. 32, 04-761 Warszawa NIP: 952-206-31-97 e-mail: <u>kontakt@i-sys.pl</u>

Strona 21 z 25

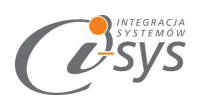

3.5.1. Hierarchia etykiet

Kolejność etykiet w obszarach panelu wyboru i w obszarach etykiet tabeli odpowiada kolejności brania pod uwagę przy sortowaniu.

|         |         |          |             | □ 2016   | 5  |        |     |               |            | ⊡ 2016   | 5       |
|---------|---------|----------|-------------|----------|----|--------|-----|---------------|------------|----------|---------|
| Grupa 4 | •7      | Symbo    | ol kont 🔺 🍸 | January  | Fe | bruary | Syn | nbol kont 🔺 🍸 | Grupa 🔺 🍸  | January  | Februar |
| 🖸 Deza  | odorar  | nty      |             |          |    |        | 0   | ALEX          |            |          |         |
| ALE     | X       |          | Etykiety v  | vierszy  |    |        |     | Dezodoranty   | Etykiety v | vierszy  |         |
| BOS     | SS      |          | Grupa towa  | ru       | •  | 100    |     | Pomadki       | Symbol kon | trahenta | •       |
| HU      | GO      |          | Symbol kon  | trahenta | •  |        |     | Pudry         | Grupa towa | ru       | *       |
| KSA     | NOVA    |          |             |          |    | 100    |     | ALEX Razem    |            |          |         |
| Dez     | zodora  | anty Raz |             |          |    | 200    | Θ   | BOSS          |            |          |         |
| Pom     | adki    |          |             |          |    |        |     | Dezodoranty   |            |          | 100     |
| ALE     | EX      |          |             |          |    |        |     | Pomadki       |            |          | 10      |
| BOS     | SS      |          |             |          |    | 10     |     | Pudry         |            |          |         |
| HU      | GO      |          |             | 30       |    |        |     | BOSS Razem    |            |          | 110     |
| Pon     | madki   | Razem    |             | 30       |    | 10     | Ξ   | HUGO          |            |          |         |
| E Pudr  | y       |          |             |          |    |        |     | Dezodoranty   |            | 110      |         |
| ALE     | X       |          |             |          |    |        |     | Pomadki       |            | 30       |         |
| BOS     | SS      |          |             |          |    |        |     | Pudry         |            | 40       |         |
| HU      | GO      |          |             | 40       |    |        |     | HUGO Razem    |            | 180      |         |
| Pud     | dry Raz | tem      |             | 40       |    |        | 8   | KSAVON        |            | 1        |         |
| RAZEM   |         |          |             | 180      |    | 210    |     | Dezodoranty   |            | -        | 100     |
|         |         |          |             |          |    |        |     | KSAVON Razem  | i.         |          | 100     |
|         |         |          |             |          |    |        | RAZ | EM            |            | 180      | 210     |

(rys 30) Hierarhia etykiet

"i-sys" Integracja Systemów Spółka z o.o. ul. Zwoleńska 127 lok. 32, 04-761 Warszawa NIP: 952-206-31-97 e-mail: kontakt@i-sys.pl

Strona 22 z 25

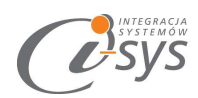

## 3.6. Panel ustawień

3.6.1. Wiersze "razem"

Pierwsze cztery opcje (Wiersz RAZEM, Wiersz Razem, Kolumna RAZEM i Kolumna Razem) odpowiadają za widoczność pól z sumarycznymi wartościami.

| Wiersz 'RAZEM' umiejscowie | nie   |
|----------------------------|-------|
| 🔿 na początku              |       |
| 💿 na końcu                 |       |
| 🔿 nigdzie (brak)           |       |
| Wiersz 'Razem' umiejscowie | nie   |
| 🔿 na początku              |       |
| 💿 na końcu                 |       |
| 🔿 nigdzie (brak)           |       |
| Kolumna 'RAZEM' umiejscow  | viele |
| 🔿 na początku              |       |
| 💿 na końcu                 |       |
| 🔿 nigdzie (brak)           |       |
| Kołumna 'Razem' umiejscow  | lenie |
| 🔿 na początku              |       |
| 💿 na końcu                 |       |
| 🔿 nigdzie (brak)           |       |

(rys 31) Panel ustawień - Razem

### 3.6.2. Wyliczenia

Wyliczenia umiejscowienie determinuje gdzie będą wyświetlane wartości w tabeli. Jest to istotne w przypadku wybrania więcej niż jednej wartości.

| 🔵 w wierszach     |   |    |
|-------------------|---|----|
| 🖲 w kolumnach     |   |    |
| Aggregates level: | 0 | \$ |

"i-sys" Integracja Systemów Spółka z o.o. ul. Zwoleńska 127 lok. 32, 04-761 Warszawa NIP: 952-206-31-97 e-mail: <u>kontakt@i-sys.pl</u>

Strona 23 z 25

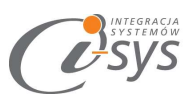

#### Wybór w wierszach / w kolumnach oznacza gdzie wartości będą wyświetlane. Przykład:

| Sum o | f llość Sum of Netto     | Rok -   | V Miesi  | iąc • 🖓 |       |       |      | Sum of Ilość Sum of Netto    | Rok ▼ ♥ Miesiąc ▲       | V Sumowania      |
|-------|--------------------------|---------|----------|---------|-------|-------|------|------------------------------|-------------------------|------------------|
|       |                          | ⊡ 201   | 6        |         |       |       |      |                              | □ 2016                  |                  |
| Grupa | ▲♥ Nazwa ▲♥ Sum          | January | February | March   | April | May   | June |                              | January                 | February         |
| 😑 Per | fumy                     |         |          |         |       |       |      | Grupa towar 🛧 🏹 Nazwa towa 🔺 | 7 Sum of Ilošć Sum of N | etto Sum of Bość |
| Fle   | eur 15ml perfumy toalet. |         |          |         |       |       |      | Perfumy                      |                         |                  |
|       | Sum of Ilość             |         | 20,00    | 51,00   |       | 50,00 |      | Fleur 15ml perfumy toalet.   |                         | 20,00            |
|       | Sum of Netto             |         | 1440,00  | 3572,0  |       | 3600, |      | WTK perfumy 50 ml            | 60,00 13390,8           | 50,00            |
| W     | TK perfumy 50 ml         |         |          |         |       |       |      | So perfumy 30ml              | 42,00 13680,0           | 0                |
|       | Sum of Ilość             | 60,00   | 50,00    |         |       | 50,00 |      | So perfumy 50ml              |                         | 40,00            |
|       | Sum of Netto             | 13390.8 | 11159.00 |         |       | 11159 |      | So perfumy 20ml              | 2 00 600.00             | 1                |

(rys 33)Wyliczenia umiejscowienie (w wierszach po lewej, w kolumnach po prawej)

Aggregates level oznacza położenie wyliczeń w hierarchii a tym samym dla których etykiet będą podliczane sumy. Przykład da wierszy:

| Grupa  | towaru 🍸 Typ 🏹             |         | Grupa towaru 🍸 Typ 🏹       |         | Grupa towaru 🍸 🏾 Typ 🏹     |         |
|--------|----------------------------|---------|----------------------------|---------|----------------------------|---------|
| Sum of | fllość Sum of Netto        | Rok▼√   | Sum of Ilość Sum of Netto  | Rok▼∑   | Sum of Ilość Sum of Netto  | Rok     |
|        |                            | □ 2016  |                            | ₽ 2016  |                            | □ 201   |
| Sumow  | va Grup ▲ 🏹 🛛 Naz ▲ 🏹      | January | Grupa ▲ 🖓 Sum Nazwa ▲ 🏹    | January | Grupa ▲♥ Nazwa ▲♥ Sum      | January |
| Sum of | llość                      |         | Perfumy                    |         | Perfumy                    |         |
|        | Perfumy                    |         | Sum of Ilość               |         | Fleur 15ml perfumy toalet. |         |
|        | Fleur 15ml perfumy toalet. |         | Fleur 15ml perfumy toalet. |         | Sum of Ilošć               |         |
|        | WTK perfumy 50 ml          | 60,00   | WTK perfumy 50 ml          | 60,00   | Sum of Netto               |         |
|        | So perfumy 30ml            | 42,00   | So perfumy 30ml            | 42,00   | WTK perfumy 50 ml          |         |
|        | So perfumy 50ml            |         | So perfumy 50ml            |         | Sum of llość               | 60,00   |
|        | So perfumy 20ml            | 2,00    | So perfumy 20ml            | 2,00    | Sum of Netto               | 13390,8 |
|        | Perfumy Razem              | 104,00  | Sum of Netto               |         | So perfumy 30ml            |         |
| Ξ      | Dezodoranty                |         | Fleur 15ml perfumy toalet. |         | Sum of Ilość               | 42,00   |
|        | Forever dezodorant 100ml   | 31,00   | WTK perfumy 50 ml          | 13390,8 | Sum of Netto               | 13680,0 |
|        | So dezodorant perfumowa    | 60,00   | So perfumy 30ml            | 13680,0 | So perfumy 50ml            |         |
|        | So dezodorant perfumowa    | 20,00   | So perfumy 50ml            |         | Sum of Ilość               |         |
|        | So dezodorant perfumowa    | 80,00   | So perfumy 20ml            | 600,00  | Sum of Netto               |         |
|        | Dezodoranty Razem          | 191,00  | Perfumy Sum of Ilość       | 104,00  | So perfumy 20ml            |         |
| Sum of | Netto                      |         | Perfumy Sum of Netto       | 27670,8 | Sum of Ilość               | 2,00    |
|        | Perfumy                    |         | Dezodoranty                |         | Sum of Netto               | 600,00  |
|        | Fleur 15ml perfumy toalet. |         | Sum of Ilość               |         | Perfumy Sum of Ilość       | 104,00  |
|        | WTK perfumy 50 ml          | 13390.8 | Forever dezodorant 100ml   | 31.00   | Perfumy Sum of Netto       | 276708  |

(rys 34)Aggregates level - od lewej wartość ustawiona na 1, 2 i 3.

"i-sys" Integracja Systemów Spółka z o.o. ul. Zwoleńska 127 lok. 32, 04-761 Warszawa NIP: 952-206-31-97 e-mail: kontakt@i-sys.pl

Strona 24 z 25

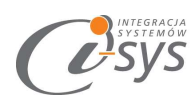

3.6.3. Wygląd

Wygląd kolumn i wierszy zmienia formę wyświetlania etykiet. Przy domyślnych wartościach tabela ma najbardziej zwartą budowę.

| wyglad kolumn  |            |  |
|----------------|------------|--|
| Tabelaryczny   | ◯ Zwarty   |  |
| Wygląd wierszy |            |  |
| Tabelaniczny   | (a) Zwarty |  |

(rys 35) Panel ustawień - Wygląd

"i-sys" Integracja Systemów Spółka z o.o. ul. Zwoleńska 127 lok. 32, 04-761 Warszawa NIP: 952-206-31-97 e-mail: <u>kontakt@i-sys.pl</u>

Strona 25 z 25